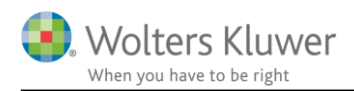

#### 3. maj 2019

## Kom rigtig fra start når du vil udarbejde indkomst- og formueopgørelse

## Indhold

| 1  | Få s  | tartet rigtigt                                                                      | 3  |
|----|-------|-------------------------------------------------------------------------------------|----|
| 2  | Hva   | d skal jeg tænke over inden jeg begynder                                            | 3  |
| 3  | Stru  | ıktur indtastning i Skat Nova – når der er valgt personligt regnskab                | 3  |
| 4  | Kan   | jeg udarbejde et personligt regnskab ?                                              | 5  |
| 5  | Kan   | jeg skifte mellem forskud, selvangivelse og personligt regnskab i basisoplysninger? | 5  |
| 6  | Pro   | ces – spørgsmål inden I går i gang                                                  | 6  |
|    | 6.1   | Sammenligningstal i indkomst og formue                                              | 6  |
|    | 6.2   | Sammenligningstal i kapitalforklaringen                                             | 6  |
|    | 6.3   | Regnskabsoplysninger på selvangivelsen for virksomheder dannes automatisk           | 7  |
|    | 6.4   | Automatisk opgørelse af kapitalafkastgrundlag ved KAO                               | 8  |
|    | 6.5   | Import af R75                                                                       | 8  |
|    | 6.6   | Visning af fælles formue og gæld i noter                                            | 9  |
|    | 6.7   | Anvendelse af værdipapirmodulet                                                     | 9  |
|    | 6.8   | Elektronisk indberetning af selvangivelsen                                          | 9  |
| 7  | Lay   | out – overvejelser inden I går igang                                                | 11 |
|    | 7.1   | Tilretninger på firmaniveau                                                         | 11 |
|    | 7.2   | Tilretninger på kundeniveau                                                         | 11 |
| 8  | Hva   | d skal jeg starte med at indtaste?                                                  | 12 |
|    | 8.1   | Udfyld stamoplysninger på kunden                                                    | 13 |
|    | 8.2   | Importer herefter alle R-75 data fra skattemappen                                   | 14 |
|    | 8.3   | Tilretning og afstemning efter import                                               | 15 |
| 9  | Uds   | krift af det personlige regnskab                                                    | 18 |
| 1( | ) Hvc | ordan overføres tal fra Skat Nova til udskrift i Årsafslutning?                     | 18 |
|    | 10.1  | Opret regnskabet                                                                    | 19 |
|    | 10.2  | Hvad skal vises i udskrift                                                          | 20 |
|    | 10.3  | Tilretning af de enkelte udskrifter                                                 | 21 |
|    | 10.4  | Indsæt sideskift                                                                    | 23 |
|    | 10.5  | Årstal over noter                                                                   | 24 |
| 1  | L Opd | datering af skabeloner                                                              | 27 |
|    | 11.1  | Hvorfor skal jeg opdatere årsafslutningsfiler?                                      | 27 |

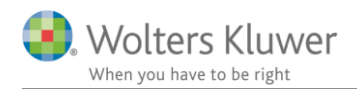

| 1  | 1.2  | Hvordan ser jeg om kundefilen skal opdateres?                                        | 27 |
|----|------|--------------------------------------------------------------------------------------|----|
| 1  | 1.3  | Hvordan får jeg opdateret mine skabeloner?                                           | 28 |
| 12 | Jeg  | har en fil med selvangivelse sidste år og nu vil jeg gerne lave personligt regnskab? | 33 |
| 12 | 2.1  | Hvilke data genbruges?                                                               | 33 |
| 12 | 2.2  | Skal jeg tilrette sidste års fil eller starte i år?                                  | 33 |
| 13 | Sam  | nmenkobling af Skat Nova fil med udskriftsfil i Årsafslutning                        | 34 |
| 14 | Årsı | rulning af filer                                                                     | 34 |
| 15 | Sup  | port og vejledninger                                                                 | 35 |

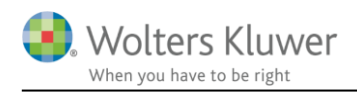

## 1 Få startet rigtigt

Det er vigtigt at beslutte hvad indkomst- og formueopgørelsen skal indeholde inden indtastning i Skat Nova begyndes.

Skal der f.eks. være sammenligningstal i rapporten? Så vil det ofte være nemmere at starte i sidste års program.

## 2 Hvad skal jeg tænke over inden jeg begynder

Hvad ønsker du at have med i udskriften af indkomst- og formueopgørelsen?

Se punkter der skal overvejes, alt efter hvad der skal med, og se beskrivelse heraf i afsnit 6 og 7.

Afsnit 4 giver et overblik over om det overhovedet er muligt at udarbejde et personligt regnskab, hvis du er begrænset skattepligtig, er det f.eks. ikke muligt.

Vær opmærksom på at skift mellem selvangivelse, personligt regnskab og forskud kan ikke bare kan gøres uden konsekvenser (evt. tab af data). Se nærmere herom i afsnit 5.

Når du har besluttet dig for hvad der skal med, så kan indtastning startes, se afsnit 8.

# 3 Struktur indtastning i Skat Nova – når der er valgt personligt regnskab

Hvor skal de forskellige typer af indkomst og formuetal indtastes?

- Selvangivelsen her skal følgende indtastes:
  - Personlige indkomster (løn, pension mv)
  - Fradrag i personlig indkomst (ratepension mv)
  - Ligningsmæssige fradrag
  - Frivillig betaling af restskat for året
  - Enkelte specielle beløb f.eks. Skattenedslag seniorer
- Personligt regnskab (formue):
  - Kapitalindkomst og tilhørende formueværdier
  - Aktieindkomst og øvrigt afkast fra værdipapirer (hvis der anvendes værdipapirmodul skal indtastning ske der) herefter overføres tal til formue og indkomst
  - Værdi af udenlandske aktiver og gældsposter. Den tilhørende indkomst tastes i udland.

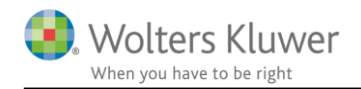

- Ejendomme:
  - Udlejning af f.eks. sommerhus, værelser mv. (ikke virksomhedsindkomst ved ejendomsudlejning)
  - Værdi af ejendom og øvrige oplysninger til brug for beregning af ejendomsværdiskat
- Virksomhedsoversigt her skal følgende indtastes:
  - Virksomhedsresultat og formue i høj specifikation eller hovedtal
  - Oplysninger til brug for beskatning f.eks. VSO oplysninger
  - Ligningsmæssige fradrag fra virksomhed
  - Fri telefon i virksomhed (private andele i skattepligtig indkomst)
- Værdipapir:
  - Handler (summen af køb og salg giver ultimo beholdning \* kurs = formue)
  - Aktieindkomst, kapitalindkomst, avancer og øvrigt afkast fra værdipapirer herefter overføres tal til formue og indkomst
  - Avancer kan beregnes og overføres til indkomst herfra.
- Udland (indkomster):
  - Personlig indkomst, kapitalindkomst, ligningsmæssige fradrag og aktieindkomst fra udland.
  - Udlejning af ejendomme og virksomhedsresultat indtastes under henholdsvis ejendomme og virksomheder og her vælges at det er en udenlandsk ejendom eller virksomhed. Indkomsttal overføres til udland og kan ses her.
- Sammenligningstal:
  - Beregnede tal sidste år, f.eks. beregnet skat for året, årets restskat, formue primo sidste år, kapitalafkast i virksomhed og mange flere.
  - Beregnede ikke fradragsberettigede dele af fradrag f.eks. Ratepension, bruges i kapitalforklaringen og indkomst.
  - Tal fra udland hvor det ikke er muligt at taste sammenligningstal.

Ofte vil det være nemmere at udarbejde sidste års fil og rulle den i stedet for at taste i sammenligningstal hvis der ønskes sammenligningstal for sidste år.

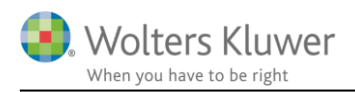

## 4 Kan jeg udarbejde et personligt regnskab?

I hvilke scenarier kan jeg udarbejde en indkomst- og formueopgørelse:

|                                                                                  | Skattepligtig til Danmark                                                                                                    | Begrænset<br>skattepligtig<br>til Danmark | Uskiftet bo                                                                                                    | Skiftet bo        |
|----------------------------------------------------------------------------------|----------------------------------------------------------------------------------------------------|-------------------------------------------|----------------------------------------------------------------------------------------------------|-------------------|
| Kan der udarbejdes en<br>indkomst- og<br>formueopgørelse                         | Ja                                                                                                    | Nej                                       | Delvis                                                                                                    | Nej               |
| Hvilke kombinationer kan<br>der vælges ved udskrift                              | Person 1<br>Person 2<br>Fælles                                                                                                    |                                           | Fælles                                                                                                    |                   |
| Kan filen rulles til næste<br>år?                                                | Ja, i de fleste tilfælde.<br>Ved skilsmisse hvor det er person 1 der<br>forsat ønskes at udarbejde regnskab for,<br>kan det efter tilretning lade sig gøre.<br>Hvis det er person 2 der fortsat skal<br>udarbejdes regnskab for, så skal der<br>startes forfra, med person 2 som person 1,<br>eller person 2's navn kan flyttes over som<br>person 1 og ejerandele tilrettes. | Ja                                        | Hvis person 2 er afdød, så er det muligt<br>med tilretninger.<br>Ikke umiddelbart muligt hvis det er<br>person 1 der er afdød. Så skal der startes<br>forfra næste år hvis der skal udarbejdes<br>opgørelse for efterlevende.<br>Man kan også flytte person 2 til at være<br>person 1 (ændre navn). Og herefter<br>tilrette alle ejerandele til at være person<br>1. Men det vil kræve en del tilretninger. | Ikke bare<br>lige |
| Områder der pt. ikke<br>kommer korrekt med i<br>indkomst- og<br>formueopgørelsen | Anvendelse af:<br>- Kunstnerordning<br>- Forskerordning<br>- Jubilæumsgratiale og vederlag til<br>afløsning af pension, hvis indbetalt<br>til pensionsordning                                                                                                    |                                           |                                                                                                    |                   |

# 5 Kan jeg skifte mellem forskud, selvangivelse og personligt regnskab i basisoplysninger?

Der kan ikke fra Skat Nova 2017 og frem skiftes mellem Personligt regnskab og selvangivelse uden at der mistes data (formueværdier). Specifikationsgrad er forskellig så det er vigtigt at have valgt det man ønsker at bruge inden f.eks. Import fra R75.

Hvis filen er brugt til forskudsopgørelse og der herved er overført tal fra sidste år, så kan filen ikke efterfølgende anvendes til selvangivelse eller personligt regnskab. Her skal sidste års fil brugt til personligt regnskab årsrulles og bruges.

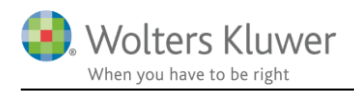

## 6 Proces – spørgsmål inden I går i gang

#### Spørgsmål

- 1. Skal der være sammenligningstal i indkomst og formue?
- 2. Skal der være sammenligningstal i kapitalforklaringen?
- 3. Skal regnskabsoplysninger på selvangivelsen for virksomheder dannes automatisk?
- 4. Skal kapitalafkastgrundlag ved anvendelse af KAO opgøres automatisk?
- 5. Skal der importeres tal fra R75?
- 6. Skal en fælles bankkonto eller prioritetsgæld for ægtefæller vises som en linje i note eller i to linjer (saldo pr. ægtefælle)?
- 7. Skal værdipapirmodulet anvendes?
- 8. Vil jeg indberette selvangivelsen elektronisk til SKAT?

De enkelte spørgsmål og svar herpå om hvad der skal gøres for at få det med er beskrevet herefter, punkt for punkt.

## 6.1 Sammenligningstal i indkomst og formue

Sammenligningstal både i år og sidste år i indkomst og formue

- Indtast årets tal og sidste års tal
- Indtast beregnet am-bidrag, fordeling af resultat i virksomhedsordningen ikke fradragsberettiget del af f.eks. fagforeningskontingent og lignende beregnede beløb i indkomstopgørelsen i sammenligningstal
- Ovennævnte beregnede beløb for sidste år overføres automatisk ved årsrulning hvis indkomsten er indtastet sidste år og herefter årsrullet

## 6.2 Sammenligningstal i kapitalforklaringen

Sammenligningstal kapitalforklaring

- Kræver 3 års tal for alle beløb i formuen
- Der beregnes både på årets og sidste års tal i kapitalforklaringen
- Beregnede skatter mv. sidste år skal indtastes i sammenligningstal, eller er overført fra sidste års fil ved årsrulning
- NB: Et års tal i kapitalforklaringen kræver af formuetal for 2 år er indtastet og indkomster for et år

| Kapitalforklaring        | 2018 | 2017   | 2016   |
|--------------------------|------|--------|--------|
| Bankkonto saldo          | 0    | 0      | 10.000 |
| Påvirkning privatforbrug | 0    | 10.000 |        |

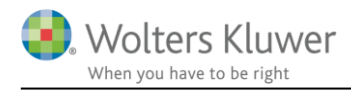

Beregnes nemmest ved at oprette fil for sidste år ved at indtaste følgende i sidste år, og herefter årsrulle filen og indtaste årets tal:

Skat Nova sidste år:

- Basisoplysninger
- Importer R75
- Tast øvrige oplysninger (formue for 2 år, indkomst for 1 år)
- Importer eller tast virksomhed og lav overskudsdisponering
- Tjek at tal stemmer til årsopgørelse fra SKAT

Skat Nova for året:

- Årsrul Skat Nova filen tjek at formue sidste år stemmer.
- Importer R75
- Tast øvrige oplysninger for året
- Importer eller tast virksomhed og lav overskudsdisponering
- Opstil det personlige regnskab via Årsafslutning

## 6.3 Regnskabsoplysninger på selvangivelsen for virksomheder dannes automatisk

- Regnskabsoplysninger for virksomheder
  - Anvend høj specifikation ved indtastning af virksomhedstal
  - Du skal anvende 100% kolonnen til virksomhedstallene, idet det er fra denne kolonne tal hentes når der skal dannes regnskabsoplysninger

## Indtastning med høj specifikation

Virksomhednavn: Driftsvirksomhed test Regnskabsmæssigt resultatopgørelse Peter Hanne 100,00 % 0.00% 100,00% 🛛 Lås op Lås op 1 658 000 0 1.658.000 Nettoomsætning 354.000 354.000 0 Vareforbrug

> Opret regnskabsoplysninger ved at vælge virksomheden i virksomhedsoversigt

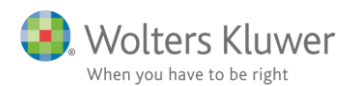

#### Vejledning til Skat Nova

| Fil Rediger Vis Arbejdsgang                                            | g Værktøj Hjælp                                                           | Reansk   | rahsonlysnin                                                                   | ider                                                                |           |                     |               |
|------------------------------------------------------------------------|---------------------------------------------------------------------------|----------|--------------------------------------------------------------------------------|---------------------------------------------------------------------|-----------|---------------------|---------------|
| < → 🗊 🗟 🖻 🤌                                                            | 🕞 🔌 🔎 🛹 🕹 🍋 🛋 🔬 🔡 🌘                                                       | La regns |                                                                                | .gei                                                                |           |                     |               |
| Arbejdsgang ×                                                          | Beløb til selvangivelser                                                  | Reg      | nskabs                                                                         | oplysninger                                                         |           |                     |               |
| Forberedelse 🛞                                                         | Beløb til selvangivelser                                                  | Opre     | ttede Reg                                                                      | nskabsoplysninger                                                   |           |                     |               |
| Indkomstoplysni 📎                                                      |                                                                           | C        | CVR/SE-nr.                                                                     | Virksomhedens navn                                                  | Person    |                     |               |
| Skatteberegning 🛞                                                      |                                                                           |          | 12345674                                                                       | Driftsvirksomhed test                                               | Peter     | ·                   |               |
| Indberetning/print 🛞                                                   | Øvrige virksomhedsoplysninger     Regnskabsoplysninger til selvangivelse  |          |                                                                                |                                                                     |           |                     |               |
|                                                                        | Virksomhedens navn CVR-nr.                                                |          |                                                                                |                                                                     |           | ~                   |               |
|                                                                        | Driftsvirksomhed test 12345674                                            |          | < <forrige< th=""><th>Næste&gt;&gt;</th><th></th><th></th><th></th></forrige<> | Næste>>                                                             |           |                     |               |
| Oversigt                                                               |                                                                           | Virks    | omhedso                                                                        | plysninger                                                          |           |                     |               |
| Ejendommen Testvej 10                                                  |                                                                           |          | Vælg virksor                                                                   | nhed?                                                               |           | Driftsvirksomhed te | st 💌          |
| Selvangivelse 2017 Personligt regnskab                                 | Opret ny Rediger Slet                                                     |          | Vælg persor                                                                    | 1?                                                                  |           | Rubrik              | son 2<br>Felt |
| Sammenligningstal                                                      |                                                                           |          | Virksomhed                                                                     | ens CVR/SE-nr.                                                      |           | 300 12345674        | 602           |
| <ul> <li>Virksomhedsoversigt</li> <li>Driftsvirksomhed test</li> </ul> |                                                                           |          | Skyldig/tilgoo<br>(tilgodehave                                                 | dehavende moms ved regnskabsår<br>nde moms angives med minus)       | ets udløb | 638 54.00           | 0 638         |
| 🔲 Værdipapirer                                                         |                                                                           |          | Er virksomhe<br>regnskabso                                                     | eden, jf. vejledningen, fritaget for at p<br>plysninger?            | give      | 301 🔘 Ja 💽 Nej      | 603           |
|                                                                        |                                                                           |          | 1. 📃 efter v                                                                   | irksomhedstype                                                      |           |                     |               |
|                                                                        |                                                                           |          | <ol> <li>nettoo<br/>oplysi</li> </ol>                                          | omsætning under 300.000 kr.,<br>ninger om revisorbistand mv. skal b | esvares   | 302                 | 604           |
|                                                                        | \Virksomhedsoversiqt ∕ Opsummerende oversiqter Beløb til selvangivelser / | Oply     | sninger or                                                                     | n revisorbistand                                                    |           |                     |               |
|                                                                        |                                                                           |          |                                                                                |                                                                     |           |                     |               |

## 6.4 Automatisk opgørelse af kapitalafkastgrundlag ved KAO

- Der skal indtastes i høj specifikation i virksomhedstal
- Herudover skal der ved oprettelse af virksomhed vælges at kapitalafkastgrundlag skal specificeres pr. virksomhed

| ٧ | /irks | somhedsoversigt                                                    |                                                                                               |                         |
|---|-------|--------------------------------------------------------------------|-----------------------------------------------------------------------------------------------|-------------------------|
|   | - (   | Obligatoriske oplysninger                                          |                                                                                               |                         |
| 1 |       | Skit til indtastning via selvangivel                               | (Sletter virksomhedsoversigten inkl. data -<br>se indtastning sker herefter i selvangivelsen) | Slet virksomhedsmodulet |
|   |       | Ønsker du at specificere oplysnir<br>indskudskonto pr. virksomhed? | iger om kapitalafkastgrundlag og                                                              | ◉ Ja 🔿 Nej              |

## 6.5 Import af R75

- Forskel på import alt efter om der er valgt selvangivelse eller personligt regnskab fra Skat Nova 2017 og år herefter
- For at få formueværdier med skal der importeres efter at der er valgt personligt regnskab
- Udbytter og oplysninger om værdipapirer importeres kun til personligt regnskab via værdipapirmodulet, ellers skal disse oplysninger indtastes manuelt

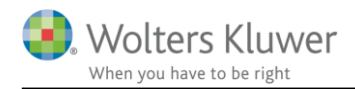

## 6.6 Visning af fælles formue og gæld i noter

- Ved import fra R75 skal der anvendes faktor i importbilledet for at det er muligt at vise en samlet linje af f.eks. fælles prioritetsgæld i noten i indkomst- og formueopgørelsen
  - Anvend faktor 2 for person 1 og klik linjen fra for person 2
  - Herefter tilrettes ejerandel i Skat Nova til f.eks. 50% og herefter er indkomst og formue korrekt fordelt mellem ægtefæller

Kan også tilrettes manuelt.

- Værdipapirer vises og opgøres pr. person og vises ikke fælles, idet beskatning af det samme papir kan være forskellig for hver ægtefælle, så her skal ikke anvendes faktor.
- Valg af faktor i importbillede og fravalg af konto gøres på følgende måde
- Faktor 2 vælges hos person 1, ved anden ejerandel ændres faktor så det fulde beløb for person 1 og 2 vises i "Til overførsel"
- Fravalg af konto, klik flueben væk, gøres for person 2

| 📴 R75 Importer, version 1.3.10.0                                                              |   |                                             |            |        |                |          |   |
|-----------------------------------------------------------------------------------------------|---|---------------------------------------------|------------|--------|----------------|----------|---|
| A Renteindtægter og indestående (73)                                                          |   | Beskrivelse                                 | Værdi      | Faktor | Til overførsel | Til Felt |   |
| Renteindtægter du har flyttet til din ægtefa<br>Almindelige hank og sparekassekonti           |   | Regnr./Senr                                 |            |        |                |          |   |
| Regnr./Senr 40015736                                                                          |   | Konto/depotnummer                           |            |        |                |          |   |
| Regnr./Senr 1199                                                                              |   | IBAN-kontonummer                            |            |        |                |          |   |
| Regnr./Senr 2257                                                                              |   | Kontotype                                   |            |        |                |          |   |
| Regnr./Senr 2257                                                                              | V | Indestående                                 | 75.000     | 2      | 150.000        | Bank     | < |
| Boligsparekonti (3)                                                                           |   |                                             |            |        |                |          |   |
| 🛛 🗹 Uddannelseskonti (2)                                                                      | J | Renteindtægt                                | 5.000      | 2      | 10.000         | Bank     | 1 |
| Etablerings-/iværksætterkonti (6)                                                             |   | Oprettelsesdato                             | 2001-08-22 |        |                |          |   |
| <ul> <li>Investeringsfondskonti (5)</li> <li>Konjunktur, /og indkomstudligning (5)</li> </ul> |   | Dato for registrering af oplysning hos SKAT | 2017-01-04 |        |                |          |   |
| (J)                                                                                           |   |                                             |            |        |                |          |   |

## 6.7 Anvendelse af værdipapirmodulet

Værdipapirmodulet opgør værdier og afkast ud fra hændelser – dvs. de enkelte afkast og alle handler. Avancer kan fra Skat Nova 2018 beregnes på alle værdipapirer.

Det er derfor nødvendigt at indtaste primo beholdninger for at saldi kommer til at stemme (de behøver dog ikke være opdelt på de enkelte handler, medmindre der er forskellig beskatning af dele af beholdning)

Her kan værdipapirmodulet med fordel anvendes:

- Styres værdipapirer for kunde?
- Bruger du et regneark til styring heraf i dag?
- Er der mange udbytter og handler f.eks. flere udbytter på samme papir og flere handelsrenter på obligationer
- Alle handler og afkast kan hentes via R75 (værdipapir skal være valgt inden import)

#### 6.8 Elektronisk indberetning af selvangivelsen

- Der kan indberettes uafhængigt af om der er importeret fra R75.
- For at undgå fejl ved indberetning skal f.eks. regnskabsoplysninger for virksomheder være udfyldt, eller afkrydset at de ikke er omfattet

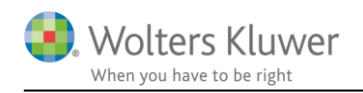

 Følgende 2 punkter bør vælges og vurderes inden indberetning NB. Hent R75, henter eller ændrer ikke nogen tal men sammenligner tal i Nova filen med tal hos SKAT, har kunde selv indberettet tal fremgår det også her under tidligere selvangivet.

| SA Pro indberetning (opstart fra Skat Nova                                           | med kund | lefilen 'Re | ultat', version: 2.2.6369.26717)                                                       |                                                     |                                                         |                          |                              | - • ×                 |
|--------------------------------------------------------------------------------------|----------|-------------|----------------------------------------------------------------------------------------|-----------------------------------------------------|---------------------------------------------------------|--------------------------|------------------------------|-----------------------|
| Indberetter                                                                          |          |             |                                                                                        |                                                     |                                                         |                          |                              |                       |
| CVR/SE-nr.:                                                                          | Certif   | ikat:       |                                                                                        |                                                     |                                                         |                          |                              | Vælg certifikat       |
| Skatteyder (Person 1)                                                                |          |             |                                                                                        | Indstillinger                                       |                                                         |                          |                              | PDF                   |
| CPR: Na                                                                              | avn: [   | Vælg 'He    | nt R75']                                                                               | <ul> <li>Vis kan indb.</li> <li>Vis alle</li> </ul> | <ul> <li>Vis konteret</li> <li>Vis tidligere</li> </ul> | selvangivet              | Tilvæld alle<br>Fravæld alle | Indberetningsoverblik |
| <ul> <li>Selvangivelse</li> <li>Flytning af værdier i visse feltlåste fel</li> </ul> | Felt     | Rubrik      | Tekst                                                                                  |                                                     | Konteret                                                | Tidligere<br>selvangivet | Ny værdi fra<br>Magnus:Skat  | Indberet              |
| Personlig indkomst                                                                   | 202      | 11          | Lønindkomst, bestyrelseshonorar, fri telefon, fri bil mv. før                          | fradrag af AM-bidra                                 | g                                                       |                          | 6.736.718                    | Feltlåst felt         |
| Kapitalindkomst<br>Fradrag i kapitalindkomst                                         | 210      | 12          | Honorarer, indkomst ved hushjælp og værdien af nogle pe<br>fradrag af AM-bidrag        | rsonalegoder før                                    |                                                         |                          | 36.000                       | Feltlåst felt         |
| Ligningsmæssige fradrag                                                              | 243      | 14          | Jubilæumsgratiale og fratrædelsesgodtgørelse mv. før frad                              | rag af AM-bidrag                                    |                                                         |                          | 30.000                       | Feltlåst felt         |
| Aktier og investeringsbeviser                                                        | 207      | 15          | Anden personlig indkomst, fx fra privat dagpleje, før fradra                           | ig af AM-bidrag                                     |                                                         |                          | 0                            |                       |
| Oplysninger om eierboliger                                                           | 204      | 16          | Pensioner, SU og dagpenge mv.                                                          |                                                     |                                                         |                          | 10.597.632                   | Feltlåst felt         |
| Virksomhedsindkomst                                                                  | 229      | 17          | Gruppelivsforsikring via fagforening, legater og bestemte p                            | personalegoder                                      |                                                         |                          | 2.110.760                    | Feltlåst felt         |
| Underskud                                                                            | 256      | 18          | Hædersgaver                                                                            |                                                     |                                                         |                          | 0                            | Eltlåst felt          |
| Eiendomme                                                                            | 212      | 19          | Modtaget underholdsbidrag                                                              |                                                     |                                                         |                          | 48.642                       | <b>V</b>              |
| Ejendom 1 (nr.: 0700195)<br>Ejendom 2 (nr.: 0700189)                                 | 347      | 347         | Indskud på arbejdsgiveradministreret alderspension, grupp<br>løn                       | oeliv mv., fratrukket i                             | din                                                     |                          | 10.769                       | Feltlåst felt         |
| Ejendom 3 (nr.: 0700216)<br>Ejendom 4 (nr.: 0700188)                                 | 250      | 20          | Anden personlig indkomst, herunder mindre personalegoo over 1.100 kr.                  | ler med samlet værd                                 | li                                                      |                          | 0                            |                       |
| Ejendom 5 (nr.: 0700196)                                                             | 784      | 784         | Udbytte fra medarbejderinvesteringsselskab                                             |                                                     |                                                         |                          | 0                            |                       |
|                                                                                      | 785      | 785         | Udlodning og fortjeneste ved afståelse af andele fra<br>medarbejderinvesteringsselskab |                                                     |                                                         |                          | 0                            |                       |
|                                                                                      | 223      |             | Pension credit, særlig ordning i udlandet                                              |                                                     |                                                         |                          | 0                            |                       |
|                                                                                      | 594      |             | Betalt udenlandsk skat af pension fra en særlig ordning (ve                            | edr. 223)                                           |                                                         |                          | 0                            |                       |
|                                                                                      | 225      |             | Pension exemption, særlig ordning i udlandet                                           |                                                     |                                                         |                          | 0                            |                       |
| Obs. test                                                                            |          |             |                                                                                        |                                                     |                                                         |                          | Hjælp                        | Hent R75 Indberet     |

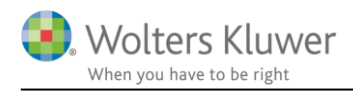

## 7 Layout – overvejelser inden I går igang

Det er en god ide at få vurderet hvilket layout der ønskes i Indkomst- og formueopgørelsen når den skal udskrives i Årsafslutning.

Nogle tilretninger kan med fordel foretages på firmaniveau og andre skal altid foretages i de enkelte kundefiler.

## 7.1 Tilretninger på firmaniveau

Bør gøres når i starter med at anvende programmet, så alle brugere i jeres firma har samme udgangspunkt og gemmer på samme måde.

- Forside logo, skrifttype, egne formulerede tekster i anvendt regnskabspraksis
- Erklæring standard
- Opsætning af stier til at gemme filer

## 7.2 Tilretninger på kundeniveau

Skal gøres i hver kundefil

- Vælge relevante punkter i anvendt regnskabspraksis
- Vælge noter til og fra
- Vælge hvad der skal vises af virksomhedstal ex. dele af VSO udskrift
- Sætter årstal over noter
- Når der årsskiftes, husk at opdatere skabeloner hvis det er aktuelt

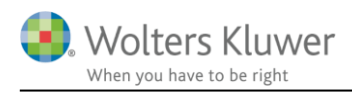

## 8 Hvad skal jeg starte med at indtaste?

Når du har været igennem spørgsmål i afsnit 6, så kan du beslutte hvilket år der skal startes med. Og dermed om det er årets, eller sidste års, Skat Nova der skal startes i.

Eksemplet viser rækkefølge når der oprettes en ny kunde. Start med at åbne skatteprogrammet for året der skal startes i, her 2017, vælg ny kunde

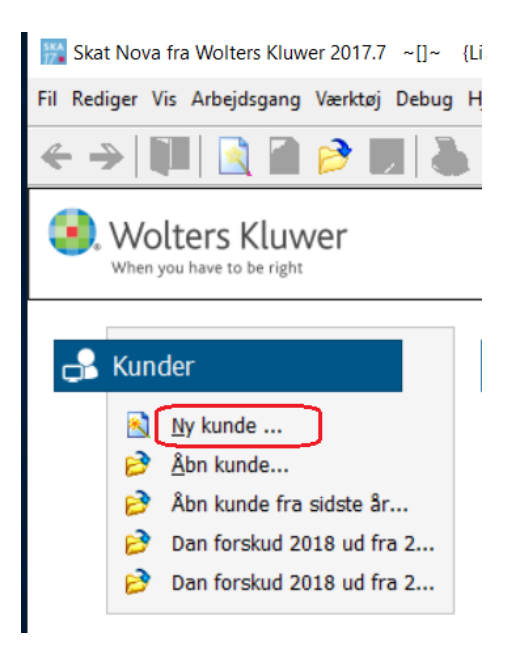

herefter vælges hvad der skal udarbejdes.

Ved skifte mellem hvad der udarbejdes, læs afsnit 5, så data ikke mistes.

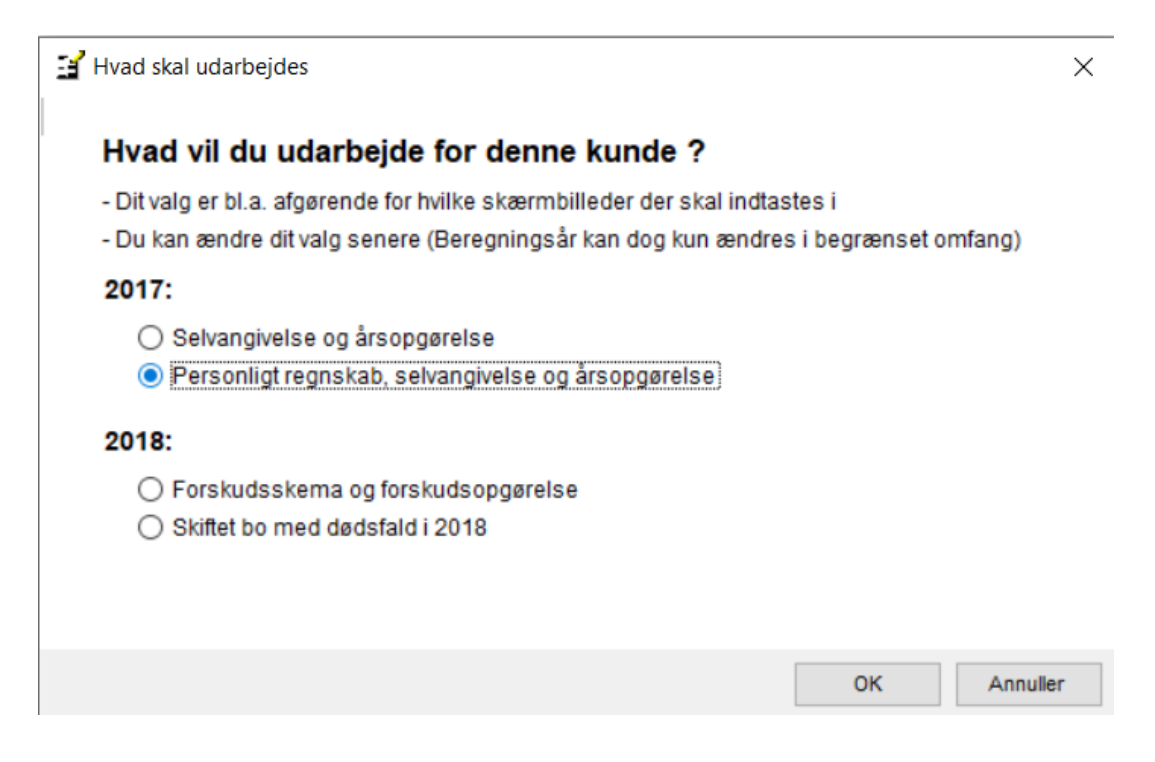

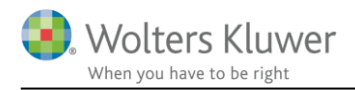

Herefter fortsættes med punkter i arbejdsgangen. Se også rækkefølge og hvor meget der skal tastes i afsnit 6.2 som viser hvad der skal tastes for at få sammenligningstal for 2 år.

## 8.1 Udfyld stamoplysninger på kunden.

| Arbejdsgang     | ×           |
|-----------------|-------------|
| Forberedelse    |             |
| Hvad skal uda   | arbejdes?   |
| Basisoplysning  | ger         |
| Importer fra SI | kattemappen |
| Indkomstop      | ysninger 🛞  |
| Skattebereg     | ning 🛞      |
| Indberetning    | r/print 🛞   |

#### Basisoplysninger

| Civilstand                                                                                                    | Gift             | Ugift                                                        | Samboende<br>O                | ☐ Ægt<br>☑ Gift (              | eskab indgået i løbet af året<br>og samlevende ved indkomstårets udløb                  |  |  |  |
|----------------------------------------------------------------------------------------------------|------------------|--------------------------------------------------------------|-------------------------------|--------------------------------|-----------------------------------------------------------------------------------------|--|--|--|
| Personer<br>Kundenummer<br>Fornavn(e)<br>Efternavn<br>Cpr-nummer / alder ved årets udløb<br>Antal børn, der berettiger til "grøn check"<br>Antal kvartaler som enlig forsørger<br>TastSelv-kode<br>Medlem af folkekirken ultimo året<br>Førtidspensionist<br>Efterlønsmodtager |                  | Person 1  Person 1  101070 0000 47 år  Evt. indmeldelsesdato |                               |                                | Person 2<br>Person 2<br>7 år 101070 0000 47 år<br>↓ ↓ ↓ ↓ ↓ ↓ ↓ ↓ ↓ ↓ ↓ ↓ ↓ ↓ ↓ ↓ ↓ ↓ ↓ |  |  |  |
| Adresse<br>Adresse<br>Postnr.<br>Kommunenavn<br>Telefon                                                                                                    | 8000 -<br>Aarhus | Bynavn Aarh                                                  | us C<br>Kommunenr. 7<br>Fores | ) Oplysning<br>51<br>Iå kommur | v<br>v<br>v<br>v<br>ne                                                                  |  |  |  |
| Kommune 24,40                                                                                                    | % k              | irke 0,74 %                                                  | 6 Selvde                      | efinerede s                    | atser                                                                                   |  |  |  |

Automatisk gem i programmet er først aktiv når filen er gemt

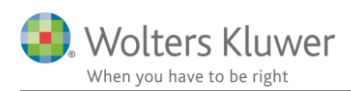

## 8.2 Importer herefter alle R-75 data fra skattemappen.

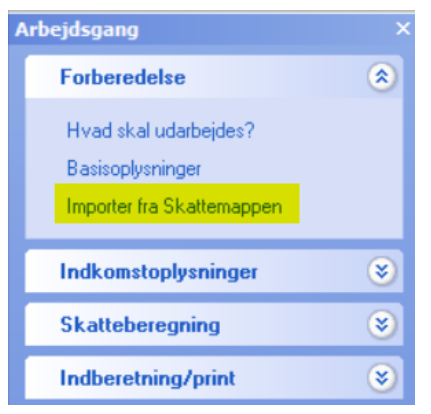

Vælg herefter hvilken person der skal importeres for. Der kan kun importeres for 1 person ad gangen.

NB. Kirsten som er vist nedenfor, er SKAT's testkunde, som vi kan hente data fra.

| Vælg Person                 |  |  |  |  |  |  |  |
|-----------------------------|--|--|--|--|--|--|--|
| Kirsten Kongsgaard Pedersen |  |  |  |  |  |  |  |
| Person 2                    |  |  |  |  |  |  |  |
| Afbryd                      |  |  |  |  |  |  |  |

I næste skærmbillede kan alle R75-data ses.

Sæt flueben i den øverste linje for markering af at vi ønsker alle data markeret

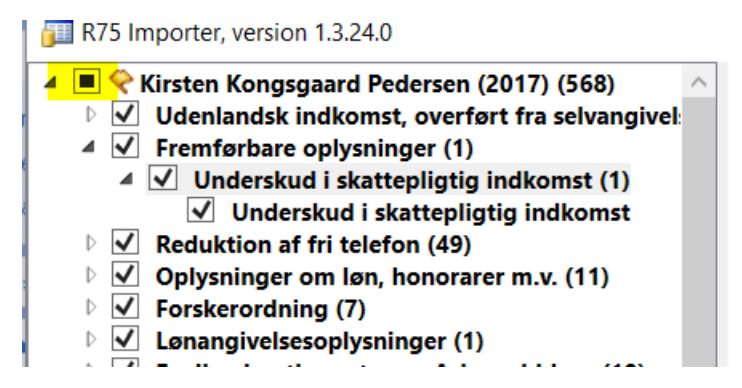

I forbindelse med importen, skal der tages stilling til om fælles konti skal vises 2 gange eller i en linje med den dobbelte saldo, se også afsnit 6.5.

Hvis der er sat dobbelt faktor på importen for bankmellemværender eller realkredit, så skal vi efter importen af tallene huske at lave fordelingen om til ejerandel 50% for person 1. Derved kommer de resterende 50% over på person 2.

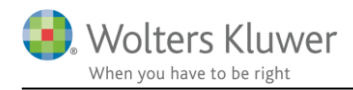

Efter import kan vi arbejde videre med data.

## 8.3 Tilretning og afstemning efter import

 Ejendomme. Hvis der har været importeret ejendom via R75, vil navnet på ejendommen være med store bogstaver.
 Gå ind på ejendommen og tilret navnet. Ellers vil navnet i det personlige regnskab stå med store bogstaver.

Her skal der på ejendommen også tilføjes gamle ejendomsværdier for 2001 og 2002 til brug for ejendomsværdiskatten.

- 2) **Bil og andre aktiver.** Udfyld området "Biler og andre aktiver". Her oplistes alle de ting der måtte ejes. Det kan fx være, bil, motorcykel, campingvogn, kunst, billeder, smykker mv.
- 3) **Bankindeståender / bankgæld**. Efter import første gang vil alle bankmellemværender ikke have nogle banknavne, kun reg.nr. og kontonummer. Tilret med tekst og ejerandel.

## Bankmellemværender mv.

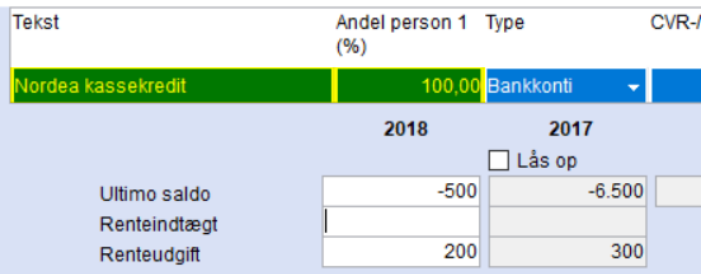

- 4) **B-indkomst.** Under skatter "B-indkomst" skal der tastes henholdsvis hvad der er pålignet jf. forskudsregistreringen og hvad der så også er betalt.
- 5) **Skatter tidligere år.** I "Skatter tidligere år" skal nedenstående felter udfyldes på følgende måde

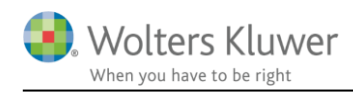

| 🛃 Skat tidligere år                                                                                                    |                     |                        |            |         | ×   |
|----------------------------------------------------------------------------------------------------|---------------------|------------------------|------------|---------|-----|
| Skat tidligere år                                                                                                    |                     |                        |            |         | Í   |
| Regulering til primo placeres valgfrit i kapitalregulerir                                                                                                    | nger eller personli | ge skatter i kapitalfo | rklaringen |         |     |
|                                                                                                    | Person 1            |                        | Person 2   |         |     |
|                                                                                                    | 2017                | 2016<br>□ Lắs op       | 2017       | 2016    |     |
| Formue primo tilgodehavende (+) / skyldig (-)<br>Regulering tilgodehavende (kapitalreguleringer)<br>Regulering skyldig (kapitalreguleringer)<br>Regulering tilgodehavende (personlige skatter)<br>Regulering skyldig (personlige skatter)<br>Betalt i året<br>Udbetalt i året<br>Indregnet restskat 2 år tidligere<br>Beregnet tilgodehavende (+) / skyldig (-) sidste år<br>Formue ultimo tilgodehavende (+) / skyldig (-) |                     |                        |            |         |     |
| Privatforbrug<br>Kapitalreguleringer: Regulering af skat tidligere år<br>Personlige skatter: Regulering af skat tidligere år                                                                                                    |                     |                        |            |         |     |
| Til formueopgørelse:                                                                                                    | Ultimo              | Primo                  | Ultimo     | Primo   |     |
| Tilgodehavende skat tidligere år<br>Skyldig skat tidligere år                                                                                                    |                     |                        |            |         |     |
| Bemærkninger:                                                                                                    |                     |                        |            |         |     |
|                                                                                                    |                     |                        |            |         | ^   |
| <                                                                                                    |                     |                        |            | _       |     |
|                                                                                                    |                     |                        | OF         | ( Annul | ler |

(1) Dette felt svarer til indregnet restskat i efterfølgende år. I dette tilfælde kan det afstemmes til forskudsregistreringen for 2018.

(2) Indregnet restskat for indeværende år. Kan afstemmes til forskudsregistreringen for 2017.

(3) Årets udbetalte / indbetalte skatter vedrørende tidligere ås. Kan ses af R75.

(4) I opstartsåret skal dette felt udfyldes med det tal der gør at pkt. 1 stemmer. Alternativt kan felter sidste år (2016) låses op så primo året (2017) giver tallet, så skal der i stedet tastes i beregnet skat sidste år – dobbeltklik på feltet for at få lov til at indtaste tal. Se herefter.

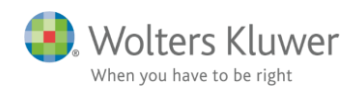

|                                                     | 2017    | 2016     |
|-----------------------------------------------------|---------|----------|
|                                                     |         | 🗹 Lås op |
| Formue primo tilgodehavende (+) / skyldig (-)       | -12.345 |          |
| Regulering tilgodehavende (kapitalreguleringer)     |         |          |
| Regulering skyldig (kapitalreguleringer)            |         |          |
| Regulering tilgodehavende (personlige skatter)      |         |          |
| Regulering skyldig (personlige skatter)             |         |          |
| Betalt i året                                       | 12.345  |          |
| Udbetalt i året                                     |         |          |
| Indregnet restskat 2 år tidligere                   |         |          |
| Beregnet tilgodehavende (+) / skyldig (-) sidste år |         | -12.345  |
| Formue ultimo tilgodehavende (+) / skyldig (-)      | 0       | -12.345  |

6) **Prioritetsgæld.** Lige som med bankmellemværende skal navn og ejerandel tilrettes første år efter import.

Der kan samtidig tages stilling til indregningsmetode "Kursværdi" eller "Restgæld".

## Prioritetsgæld

| Tekst    |                      | Andel<br>person 1<br>(%) | Туре       | Vurderings-<br>princip |       |
|----------|----------------------|--------------------------|------------|------------------------|-------|
| Nykredit |                      | 50,00                    | Realkredit | ✓ Kursværdi            | -     |
|          |                      |                          |            | 2018                   | :     |
|          |                      |                          |            |                        | 🗌 Lås |
| R        | estgæld              |                          |            | 300.000                |       |
| K        | ursværdi             |                          |            | 301.000                |       |
| R        | enteudgift           |                          |            | 3.200                  |       |
| R        | enteindtægt          |                          |            |                        |       |
| Δ,       | ndon konitolindkomet |                          |            |                        |       |

7) Øvrige aktiver og gældsposter. Fortsæt med at afstemme, tilrette og indtaste resten af formuetallene.

Når indkomst, formue, kapitalforklaring og årsopgørelsen stemmer, så er vi klar til at udskrive rapporten.

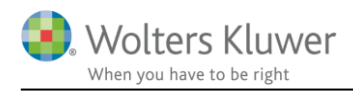

## 9 Udskrift af det personlige regnskab

Udskrift kan foretages i Årsafslutning efter overførsel af data fra Skat Nova.

#### **Overordnet struktur**

- Tal og tekster til alle noter, kundenavn, adresse og underskrivende revisor. Indtastes i tekstfelter og basisoplysninger i Skat Nova og overføres.
- Hvilke noter der skal vises og regnskabspraksis vælges i Årsafslutning.
- Åbn dokument for redigering i årsafslutning, må aldrig anvendes, herved frakobles al sammenhæng til taldelen i Skat Nova, du mangler måske bare at opdatere dine skabeloner for at tal vises korrekt.

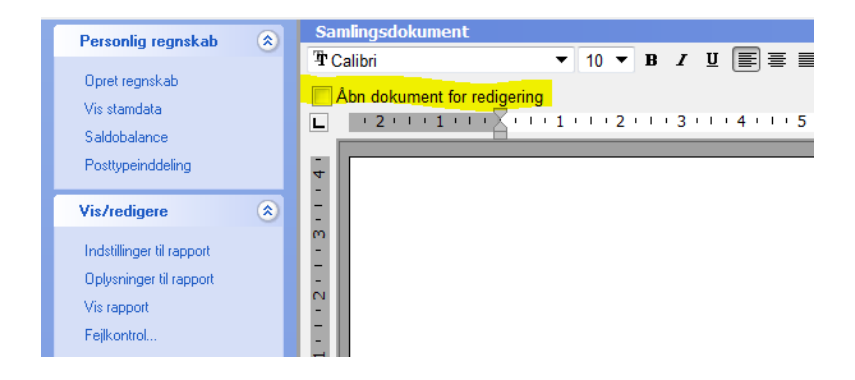

# 10 Hvordan overføres tal fra Skat Nova til udskrift i Årsafslutning?

Når Skat Nova filen stemmer, tjek fejlkontrollen og se særskilt vejledning til løsning af fejl heri, så skal der overføres til Årsafslutning.

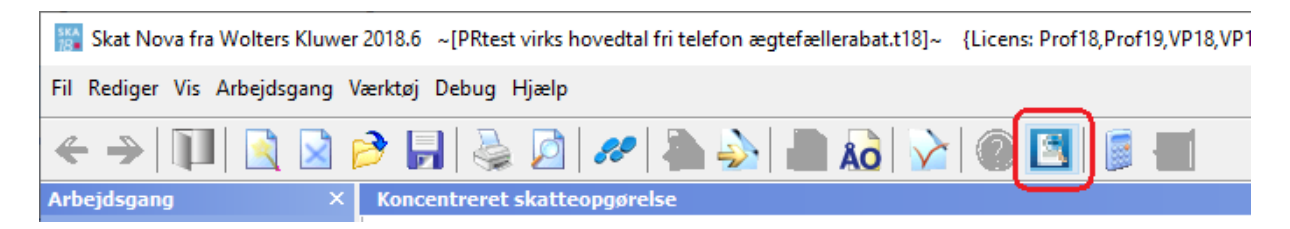

Der kan godt overføres til årsafslutning selvom der er fejl i fejlkontrollen, fejlene vil bare blive overført. Men hvis sidste års tal ikke skal vises er det ok at der er fejl i sidste års tal ved overførsel. Så skal sidste års tal bare ikke vises i rapporten.

Årsafslutning åbnes automatisk når der klikkes på overførsel fra Skat Nova.

Når der overføres fra Skat Nova første gang dannes der en ny fil, det kan ses ved at 'vis rapport' ikke er 'aktiv'.

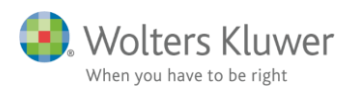

Årsafslutning fra Wolters Kluwer 2019.1 - [Bruger : BMAD] - [Licens: Professionel] Fil Rediger Registrering Rapporter Vis Format Værktøj Hjælp Debug 24 D - AR A D 2 D le -> 🔲 🗋 🏓 🗖 😒 崣 Å Personlig regnskab ٢ Regnskabsår01-01-201831-12-201801-01-201731-12-2017 Personoplysninger Person 1 Person 2 Opret regnskab Titel Vis stamdata Bente Jens Fornavn(e) Saldobalance Efternavn Posttypeinddeling 101070 0000 101070 0000 CPR-nr. Opret Adresse 1 Vis/redigere ٢ Årsskifte Adresse 2 Adresse 3 Indstillinger til rapport Adresse 4 Oplysninger til rapport 8000 8000 Aarhus C Aarhus C Postnr./bv \_ 311218 Vis rapport 010118 010118 \_ 311218 Indkomstår Fejlkontrol.

Teksten er lysegrå i stedet for blå.

## 10.1 Opret regnskabet

For at få mulighed for at se rapporten skal regnskab først oprettes.

| Personlig regnskab                                                                                 | ۲ | Stamdata                                                                                                    |
|----------------------------------------------------------------------------------------------------|---|----------------------------------------------------------------------------------------------------|
| Opret regnskab<br>Vis standata<br>Saldobalance<br>Posttuneinddeling                                |   | Vælg type af skabelon X<br>Her vælger du, hvilken type opdateringer, du vil anvende.                                                                                                    |
| Vis/redigere<br>Indstillinger til rapport<br>Oplysninger til rapport<br>Vis rapport<br>Fejlkontrol | ۲ | Hent nyheder til rapporten       Vælg Rapport, fælles hvis du vil:         Image: Construction of the second second se |
|                                                                                                    |   | Næste Annuller Hjælp                                                                                                    |

I næste skærmbillede skal der i stort set alle tilfælde bare klikkes opret, for der er allerede taget stilling til om der skal udarbejdes en rapport for fælles eller for den enkelte person.

Hvis der i stedet for assistance erklæring skal anvendes en review erklæring, så skal det vælges her.

Det er ikke her der skal tages stilling til hvad man ønsker at vise i rapporten.

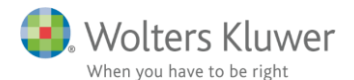

| Opret personlig regnskab                     | ×                                                               |
|----------------------------------------------|-----------------------------------------------------------------|
| Vælg af skabelonpakke 2 Personligt regnsk    | ab, fælles 🗸 🗸                                                  |
|                                              |                                                                 |
| Skabeloner til personlig regnskab            | Markér alle                                                     |
| Samlingsdokument:                            | Personligt regnskab 🗸                                           |
| Forside:                                     | Ægtefæller PR. 🗸                                                |
| Godkendelsespåtegninger:                     | Erklæring personligt regnskab, ægtefæller $\sim$                |
| Påtegninger og erklæringer:                  | Assistance: ISRS 4410 Personligt regnskab (1 $ \smallsetminus $ |
| Stamoplysninger:                             | Stamoplysninger 🗸 🗸                                             |
| Anvendt regnskabspraksis:                    | Anvendt regnskabspraksis for personligt regn $ \smallsetminus $ |
| ✓ Resultatopgørelse:                         | Personligt regnskab, indkomstopgørelse, to p $ \smallsetminus $ |
| Behold egne kontointervaller                 | ehold egne tekster på regnskabslinjer                           |
| Balance:                                     | Personligt regnskab, formueopgørelse, to per $ \smallsetminus $ |
| Behold egne kontointervaller                 | ehold egne tekster på regnskabslinjer                           |
| Kapitalforklaring                            | Kapitalforklaring 2 $\checkmark$                                |
| Noter:                                       | Personligt regnskab, to personer $\sim$                         |
| Virksomhedsresultat                          | Specificeret virksomhedresultat $\sim$                          |
| Regnskabsoplysninger                         | Regnskabsoplysninger, én eller flere virksom<br>ł $$            |
| Virksomhedsordning                           | Virksomhedsordning $\checkmark$                                 |
| ✓ Kapitalafkastordning                       | Kapitalafkastordning $\checkmark$                               |
| Vis nuværende dokument skabelone             | r                                                               |
|                                              |                                                                 |
| Du er ved at udskifte noter, herved overskri | ves alle tidligere foretagne tilretninger                       |
| Skal noter i et eksisterende regnskab opdat  | eres, bør knappen 'Opdater Opret Annuller                       |
| noteskabelon' i noteoversigten anvendes. H   | erved bevares de fleste tilretninger.                           |

Under opret regnskab vælges alt.

Herefter vælger man i indstillinger til rapport hvad der skal vises heraf.

Hvis der skal ændres i f.eks. regnskabspraksis, eller det kun er noget af VSO udskriften der ønskes vist i udskrift, så tilrettes det i oplysninger til rapport.

## 10.2 Hvad skal vises i udskrift

I indstillinger til rapport skrives også dato og sted der vises i erklæringer.

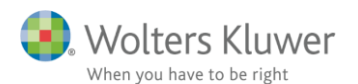

| Personlig regnskab                                                  | Indstillinger til rapporter                                                                                                    |
|---------------------------------------------------------------------|----------------------------------------------------------------------------------------------------|
| Opret regnskab<br>Vis stamdata<br>Saldobalance<br>Posttypeinddeling | Datoformat     Regnskabsåret     Sammenligningsåret       Indkomstopgørelse     2018     2017       Balance     2018     2017       Status     31. december 2018     2017       Indkomstår     2018     2017                                                                                                    |
| Vis/redigere (*)                                                    | Dokumenter som indgår i det personlige regnskab       Udskriftsalternativer         Marker dokumenterne som skal indgå: <ul> <li>Regnskabserklæring</li> <li>Revisors erklæring</li> <li>Stamoplysninger</li> <li>Vandmærke Udkast</li> <li>Vandmærke Udkast</li> <li>Uden sammenligningstal i årsrapporten</li> <li>Indkomstopgørelse</li> <li>Vis linje under header</li> <li>Balance</li> <li>Vis dato nederst på hver side i årsrapporten</li> <li>Virk somhedsresultat</li> <li>Regnskabsoplysninger</li> <li>Virksomhedsordning</li> <li>Virksomhedsordning</li> <li>Vis valuta under årstal på noterne</li> <li>Vis standardheader til revisionserklæringer</li> </ul> |
|                                                                     | Andre indstillinger       Regnskabet aflægges i 1.000 kr.       Valuta       DKK       Valutaformat:       Kolonneoverskrift:                                                                                                    |
|                                                                     | Data i forbindelse medunderskrifter         Regnskabserklæring:       Underskriftsdato:         Sted:       Aarhus C         Revisors erklæring:       Underskriftsdato:         Sted:       Sted:                                                                                                    |

## 10.3 Tilretning af de enkelte udskrifter

I oplysninger til rapport kan de enkelte udskrifter ses. I noteoversigt kan noter f.eks. vælges til og fra.

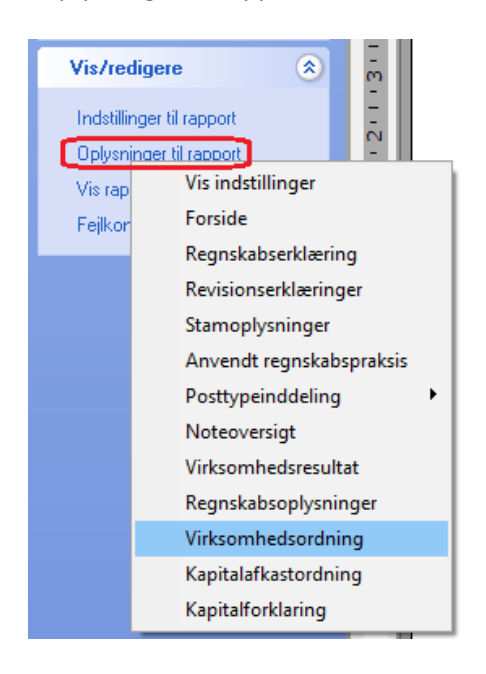

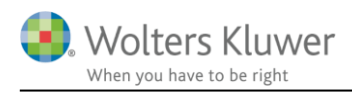

I udskrift af regnskabsoplysninger, virksomhedsordning og kapitalafkastordning, kan der vælges hvilke dele af udskrift der ønskes vist. Valgene gemmes i kundefilen, og huskes også efter en årsrulning. Se eksempler virksomhedsordning og regnskabsoplysninger herefter.

| Virksomhedsordning                              |               |             |                           |
|-------------------------------------------------|---------------|-------------|---------------------------|
| Virksomhedsordning                              |               |             |                           |
|                                                 |               |             |                           |
|                                                 |               |             | <u>^</u>                  |
|                                                 |               |             |                           |
|                                                 |               |             | ~                         |
| Lås op for redigering af tekst                  |               |             |                           |
| Resultatdisponering                             | ✓ Vis kolonne | Vis kolonne | Vis resultatdisponering   |
|                                                 | Jens          | Bente       | Vis navn over afsnit      |
| Resultat før renter                             | 848 700       | 848 700     |                           |
| Renteindtægter                                  | 0             | 0           | )                         |
| Renteudaifter                                   | 0             | 0           | )                         |
| Skattemæssigt resultat efter renter             | 848.700       | 848.700     | )                         |
| Overførsel til medarbejdende ægtefælle          | 0             | 0           |                           |
| Årets skattepligtige resultat                   | 848.700       | 848.700     | )                         |
|                                                 | II            |             |                           |
| Der fordeles som følger:                        |               |             |                           |
| Personlig indkomst                              | 0             | 0           |                           |
| Kapitalindkomst                                 | 0             | 0           | )                         |
| Virksomhedsindkomst                             | 848.700       | 848.700     |                           |
| Rentekorrektion                                 | 0             | 0           |                           |
| Kapitalafkast overført til ægtefælle            | 0             | 0           |                           |
| Kapitalafkast overført fra ægtefælle            | 0             | 0           |                           |
| Hævet opsparet overskud                         | 0             | 0           |                           |
| Underskud jf. VSL § 13                          | 0             | 0           | D                         |
| l alt                                           | 848.700       | 848.700     |                           |
|                                                 |               |             | _                         |
| Kapitalafkastgrundlag primo                     |               |             | Vis kapitalafkastgrundlag |
|                                                 | Jens          | Bente       | Vis navn over afsnit      |
| Skattemæssigt indestående før mellemregning mv. | 0             | 0           |                           |
| Hensat til senere faktisk hævning primo         | 0             | 0           |                           |
| Mellemregning med indehaver primo               | 0             | 0           | )                         |
| Sikkerhedsregulering sidste år                  | 0             | 0           |                           |
| Øvrige reguleringer                             | 0             | 0           | )                         |
| Korrektion til ejendomme                        | 0             | 0           | )                         |
| Kapitalafkastgrundlag primo                     | 0             | 0           |                           |

| Regnskabsoplysninger                       |               |               |   |                       |
|--------------------------------------------|---------------|---------------|---|-----------------------|
| Regnskabsoplysninger                       |               |               |   |                       |
|                                            |               | 1             | ^ |                       |
|                                            |               |               |   |                       |
|                                            |               |               | × |                       |
| Lås op for redigering af tekst             |               |               |   |                       |
| Virksomhed hovedtal                        | ☑ Vis kolonne | 🗌 Vis kolonne |   |                       |
| 🖂 Virksomheden skal medtages på udskriften | Jens          | Bente         |   | Vis navn over afsnit  |
| Resultatopgørelse                          |               |               |   | Vis resultatopgørelse |
| Nettoomsætning                             | 848.700       | 0             |   |                       |
| Vareforbrug                                | 0             | 0             | ) |                       |
| Fremmed arbejde                            | 0             | 0             | ) |                       |

Når valg er foretaget, så kan rapporten udskrives.

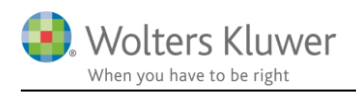

## 10.4 Indsæt sideskift

Efter at vis udskrift er valgt så bør rapporten gennemgås for at se om der er behov for at indsætte sideskift.

Her ses en note der deler sig over 2 sider. For at få den til at starte på næste side så marker overskrift eller linjen over hvis der er årstal over overskrift. Herefter højreklikkes og der vælges start sektion med sideskift.

|                           | Samling     | sdokument                                     |                                        |
|---------------------------|-------------|-----------------------------------------------|----------------------------------------|
| Personlig regnskab 🙁 🛞    | Tr Calibri  | i V 12 ∨ B I U E E E E E € � � � � \$         |                                        |
| Opret regnskab            |             |                                               |                                        |
| Vis stamdata              | Abn d       | lokument tor realgering                       |                                        |
| Saldobalance              |             | 111111111111111111111111111111111111111       | 111 1 12 1 13 1 14 1 15 1 16 1 17 18 1 |
| Posttypeinddeling         |             | Min virksomhed                                | 1.343.600                              |
|                           | ÷5          |                                               | 1.343.600                              |
| Vis/redigere 🛞            | -<br>       |                                               |                                        |
| Indstillinger til rapport | 7           | 6. Opgø                                       |                                        |
| Oplysninger til rapport   | 11          | Peter                                         |                                        |
| Vis rapport               |             | Beregnet Add/remove page break on row         |                                        |
| Feilkontrol               | 8           | Personlig Tilføj tom linje før afsnit Enter   | 110.129                                |
|                           |             | Arbejdsm Tilføj tom linje efter afsnit        | 32.336                                 |
|                           | 원           | Modificere tabel kolonner                     | 142.465                                |
|                           | ā           | Betalt ska<br>Set sidemargener                | 400.000                                |
|                           | Ň           | B-SKat                                        | 765                                    |
|                           | ÷.          | skattern kompensation för algitesionsyleiser  | 120.765                                |
|                           | -           |                                               |                                        |
|                           | <u> </u>    | Restskat                                      | -21.700                                |
|                           | -           |                                               |                                        |
|                           | 8           | Hanne                                         |                                        |
|                           | 4           | 10                                            |                                        |
|                           | Ċ           | 10                                            |                                        |
|                           | Ū.          |                                               |                                        |
|                           | -<br>-      |                                               |                                        |
|                           | <u>.</u> 92 |                                               |                                        |
|                           |             |                                               |                                        |
|                           |             |                                               |                                        |
|                           |             |                                               |                                        |
|                           |             | Peter Jensen og Hanne Jensen                  |                                        |
|                           |             |                                               |                                        |
|                           |             | Noter                                         |                                        |
|                           |             | Beregnet skat                                 |                                        |
|                           |             | Personlig indkomstskat                        | 110.677                                |
|                           |             | Arbejdsmarkedsbidrag                          | 32.000                                 |
|                           |             | -                                             | 142.677                                |
|                           |             | Betalt skat                                   |                                        |
|                           |             | A-skat                                        | 75.600                                 |
|                           |             | Arbejdsmarkedsbidrag                          | 32.000                                 |
|                           |             | Skattefri kompensation for afgiftsforhøjelser | 765                                    |
|                           |             |                                               | 108.365                                |

Hvis et indsat sideskift ønskes fjernet, højreklikkes igen på overskrift og herefter kan der vælges fjern sideskift.

35.700

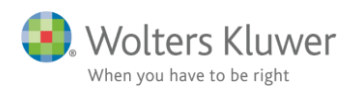

| Peter Jenser<br>Noter | ı og Hanne Jensen                 |       |   |         |
|-----------------------|-----------------------------------|-------|---|---------|
| 6. Opgørel            | Fiern tyunget sideskift           |       |   |         |
| Beregnet              | Add/remove page break on row      |       |   |         |
| Personlig             | Tilføj tom linje før afsnit       | Enter |   | 110.129 |
| Arbejdsm              | Tilføi tom linie efter afsnit     |       |   | 32.336  |
| Betalt ska            | Modificere tabel kolonner         |       |   | 142.465 |
| B-skat                | Set sidemargener                  |       |   | 120.000 |
| Skattefri kon         | npensation for afgittsforhøjelser |       | 1 | 765     |

## 10.5 Årstal over noter

Det sidste der skal gøres er at indsætte årstal over relevante noter.

Find nummeret på noten hvor årstal skal tilføjes. F.eks. note 1 vist nedenfor. Der er som standard ikke valgt årstal på nogen noter, så det skal vælges i den enkelte kundefil. Valgte sideskift huskes også ved årsrulning.

Peter Jensen og Hanne Jensen

Noter

| 1. Indkomst fra virksomhed, Peter           |         |
|---------------------------------------------|---------|
| Personlig indkomst virksomhed før AM-bidrag | 404.200 |
| AM-bidrag virksomhed                        | -32.336 |
| Personlig indkomst virksomhed               | 371.864 |
|                                             |         |
| Nettokapitalindkomst fra virksomhed, PSL    | -6.000  |
| Kapitalin dkomst virksomhed                 | -6.000  |
|                                             |         |
|                                             |         |
| 2. Beskæftigelsesfradrag, Peter             |         |
| Beskæftigelsesfradrag                       | 34.300  |
| Jobfradrag                                  | 1.400   |

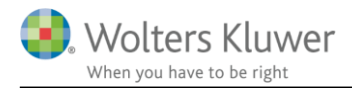

Vis stamdata

Saldobalance

Vis/redigere

Posttypeinddeling

Indstillinger til rapport Oplysninger til rapport Rediger noterækkefølge

For at indsætte årstal i note 1 ovenfor, skal du gå ind i noteoversigten og åbne note 1.

Noteoversigt kan åbnes følgende steder:

| Å              | Årsafslutning fra Wolters Kluwer 2019.1 - [Bruger: BODIL.MADSEN] - [Licens: Professionel] |                           |                 |                                    |  |  |  |
|----------------|-------------------------------------------------------------------------------------------|---------------------------|-----------------|------------------------------------|--|--|--|
| I              | Fil Rediger Registrering Rapporte                                                         | r Vis Format Værktøj Hjæl | p               |                                    |  |  |  |
|                | 🧇 🤣 🔲 🗋 🤌                                                                                 | 🗟 📓                       | ≗ 4             | 🔊 🔥 🔊 🗛                            |  |  |  |
|                | Personlig regnskab                                                                        | Samlingsdokument          |                 | Regnskabsprincipper                |  |  |  |
|                |                                                                                           | T Calibri                 | ~ 12 ~ <b>B</b> | Noteoversigt - årsrapport          |  |  |  |
| Opret regnskab |                                                                                           | Abn dokument for redi     | gering          | Noteoversigt - specifikationshæfte |  |  |  |

Stil dig på note 1 og vælg vis note. ARS Noteoversigt

٢

| Noteoversigt                                                                                                    |                                                             | —       |    | $\times$ |
|----------------------------------------------------------------------------------------------------|-------------------------------------------------------------|---------|----|----------|
| Tilgængelige noter: <ul> <li>Detailnoter</li> <li>Indkomst virksomhed (person 2)</li> <li>Personlig indkomst, bidragspligtig (person 1)</li> <li>Jubilæumsgratiale mv. (person 2)</li> <li>Personlig indkomst ikke bidragspligtig (person 1)</li> <li>Udenlandsk personlig indkomst (person 2)</li> <li>Personlig indkomst ikke bidragspligtig (person 1)</li> <li>Udenlandsk personlig indkomst (person 1)</li> <li>Udenlandsk personlig indkomst (person 2)</li> <li>Fradrag i personlig indkomst (person 2)</li> <li>Øvrig kapitalindkomst (person 2)</li> <li>Øvrig kapitalindkomst (person 2)</li> <li>Øvrig kapitalindkomst (person 2)</li> <li>Øvrig fradrag i kapitalindkomst (person 1)</li> <li>Øvrig kapitalindkomst (person 2)</li> <li>Øvrig kapitalindkomst (person 1)</li> <li>Øvrig kapitalindkomst (person 2)</li> <li>Øvrig kapitalindkomst (person 1)</li> </ul> | Oprettede noter (Kun markerede noter kommer på udskriften): |         |    |          |
|                                                                                                    | Opdater noteskabelon                                        | visnote | LU | ж        |

Herefter vælges om overskrift skal placeres over overskrift eller mellem overskrift tal.

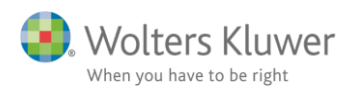

Noter

| Notehenvisning 🔲 Vis årstal over overskrift                         |                    | Note: 1  |                  |
|---------------------------------------------------------------------|--------------------|----------|------------------|
| Personlig indkomst, virksomhed<br>Kapitalindkomst virksomhed        |                    | <b>*</b> |                  |
| Indkomst fra virksomhed, Peter                                      |                    |          |                  |
| Vejledning                                                          |                    |          |                  |
|                                                                     |                    | ^        |                  |
|                                                                     |                    |          |                  |
|                                                                     |                    | ~        |                  |
| Las op for redigering af tekst                                      |                    |          |                  |
| Fritekst                                                            |                    |          |                  |
|                                                                     |                    | ^        |                  |
|                                                                     |                    |          |                  |
|                                                                     |                    | ×        |                  |
|                                                                     |                    |          |                  |
| Deer on the testing works determine at the AMA bit day of           | 2018               | 2017     | Vis årstal på ud |
| Personlig indkomst virksomhed før AM-bidrag<br>AM-bidrag virksomhed | 404.200<br>-32.336 | 0        |                  |
| · · · · · · · · · · · · · · · · · · ·                               |                    |          |                  |
|                                                                     |                    |          |                  |
| Personlig indkomst virksomhed                                       | 371.864            | 0        |                  |
|                                                                     |                    |          |                  |
|                                                                     | 2018               | 2017     | Vie åretal nå ur |
| Nettokapitalindkomst fra virksomhed, PSL                            | -6.000             | 0 ^      |                  |
|                                                                     |                    |          |                  |
|                                                                     |                    |          |                  |
|                                                                     |                    | ~        |                  |
| Kapitalindkomst virksomhed                                          | -6.000             | 0        |                  |

Der kan også i indstillinger til rapport vælges at årstal skal skrives øverst på hver side. Dette valg passer dog ikke sammen med noter med bevægelser f.eks. aktier.

| Indstillinger til rappor                                                                                                    | ter                                                                                                    |                                                                                                    |
|----------------------------------------------------------------------------------------------------|----------------------------------------------------------------------------------------------------|----------------------------------------------------------------------------------------------------|
| Datoformat       Indkomstopgørelse       Balance       Status       Indkomstår       Dokumenter som indg       Marker dokumenterne       Regnskabserklæring       Revisors erklæring                                                       | Regnskabsåret San<br>2018<br>31. december 2018<br>2018<br>31. december 2018<br>2018<br>34r i det personlige regnskab<br>som skal indgå: | imenligningsåret<br>2017<br>2017<br>2017<br><b>Udskriftsalternativer</b><br>Headertekst Peter Jensen og Hanne Jensen                                                                                                    |
| Stamoplysninger         Anvendt regnskab:         Indkomstopgørels         Balance         Kapitalforklaring         Noteoplysninger         Virksomhedsresul         Regnskabsoplysn         Virksomhedsreding         Kapitalafkastordni | spraksis<br>e<br>tat<br>inger<br>ng<br>ng                                                                                               | <ul> <li>Vandmærke Udkast</li> <li>Uden sammenligningstal i årsrapporten</li> <li>Vis linje under header</li> <li>Vis linje over footer</li> <li>Vis dato nederst på hver side i årsrapporten</li> <li>Vis sidetal i årsrapporten</li> <li>Format X Y</li> <li>Vis totale antal sider</li> <li>Vis årstal på hver side i headeren i noterne</li> <li>Vis valuta under årstal på noterne</li> <li>Vis standardheader til revisionserklæringer</li> </ul> |
| Andre indstillinger<br>Regnskabet aflæge<br>Valuta DKK                                                                                                    | gesi1.000 kr. 1.0<br>▼ Vai<br>Ko                                                                                                    | 00-format:<br>utaformat:<br>Ionneoverskrift:                                                                                                    |
| Data i forbindelse me<br>Regnskabserklæring:<br>Revisors erklæring:                                                                                                    | d underskrifter<br>Underskriftsdato:<br>Underskriftsdato:                                                                               | Sted: Aarhus C<br>Sted: Aarhus                                                                                                    |

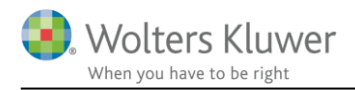

## 11 Opdatering af skabeloner

For at få rettelser og nye udskrifter med i rapporten skal de enkelte kundefiler opdateres.

## 11.1 Hvorfor skal jeg opdatere årsafslutningsfiler?

Udgangspunktet i årsafslutning er at en kundefil der åbnes skal se ud på samme måde som da den blev gemt. Selvom filen er f.eks. regnskabet for 2 år siden.

Derfor bliver en tidligere gemt fil ikke opdateret automatisk.

Der sker pt. heller ikke automatisk opdatering af filen i forbindelse med en årsrulning

## 11.2 Hvordan ser jeg om kundefilen skal opdateres?

Du kan se hvilken version af de enkelte elementer som rapporten består du anvender i den aktuelle kundefil.

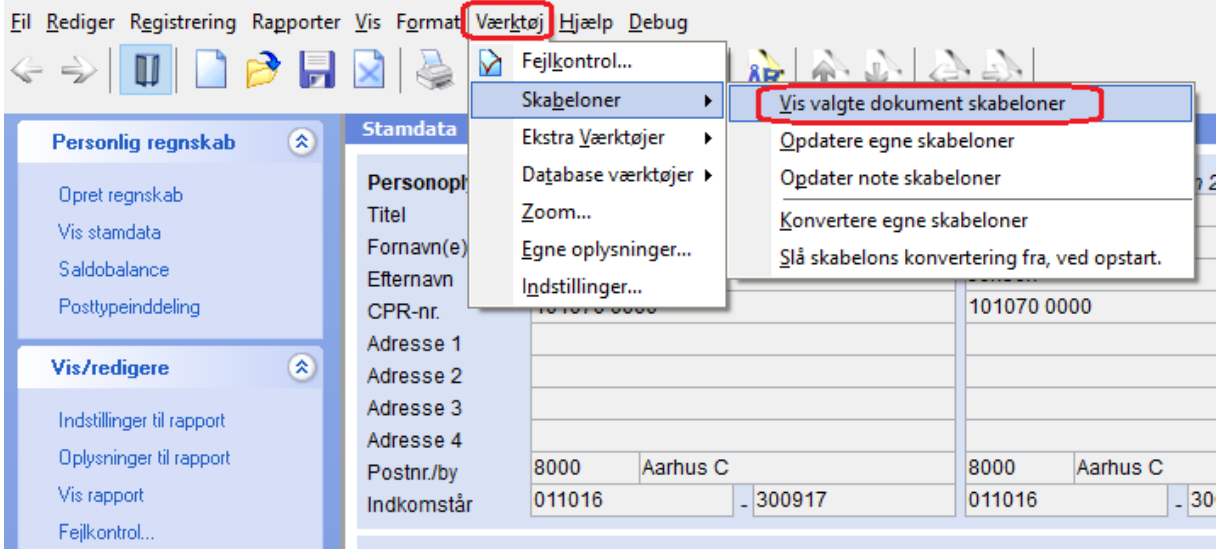

Arsafslutning fra Wolters Kluwer 2019.1 - [Bruger : BMAD] - [Licens: Professionel]

Herefter vises oversigt over hvilke skabeloner filen anvender.

 $\times$ 

vers.

2018.6

2018.1

2014.1

2014.1

\* Egen eller ukendt skabelon. Bør muligivs opdateres.

| 🗠 Oversigt over valgte sk  | abeloner                                               | _           |        |
|----------------------------|--------------------------------------------------------|-------------|--------|
| Følgende skabeloner e      | er valgt ved "Opret regnskab"                          |             |        |
|                            | Info om skabelon versione                              | Din vers.   | Nyeste |
| Samlingsdokument           | Personligt regnskab                                    | 2013.4      | 2019.1 |
| Forside                    | Ægtefæller PR                                          | 2013.4      | 2015.8 |
| Godkendelsespåtegninger    | Erklæring personligt regnskab, ægtefæller              | 2013.3      | 2018.6 |
| Påtegninger og erklæringer | Assistance: ISRS 4410 Personligt regnskab (15/12-2016) | 2013.4      | 2018.6 |
| Stamoplysninger            |                                                        | Ikke fundet | *      |
| Anvendt RegnskabsPraksis   | Anvendt regnskabspraksis for personligt regnskab       | 2013.4      | 2018.6 |
| Resultatopgørelse          | Personligt regnskab, indkomstopgørelse, to personer    | 2011.1      | 2017.6 |
| Balance                    | Personligt regnskab, formueopgørelse, to personer      | 2012.6      | 2017.6 |
| Kapitalforklaring          | Kapitalforklaring 2                                    | 2014.1      | 2018.6 |
| Noter                      | Personligt regnskab, to personer                       | ]           | 2017.6 |
| Virksomhedsresultat        | Specificeret virksomhedresultat                        | 2014.1      | 2018.6 |
| Regnskabsoplysninger       | Regnskabsoplysninger, én eller flere virksomheder      | 2013.5      | 2018.5 |

Som det fremgår af kolonnen 'Din version' er denne fil slet ikke opdateret. Selvom den er åbnet i

nyeste version af programmet.

Virksomhedsordning

Kapitalafkastordning

Det betyder at f.eks. nye noter eller ekstra felter der er oprettet i regnskabsoplysninger ikke er med i udskriften af rapporten.

F.eks. kan en sum indeholde et tal der ikke vises i specifikationen af tallene ovenover, fordi visning/layout ikke er opdateret med linjen.

## 11.3 Hvordan får jeg opdateret mine skabeloner?

Virksomhedsordning

Kapitalafkastordning

Der er forskel på, hvordan de forskellige rettelser vi laver skal opdateres, for at komme med i udskrifter.

Her vil vi forsøge at give et overblik over, hvad der ændres automatisk, hvad der skal opdateres ved hent nyheder og hvad der skal opdateres ved at udskifte elementet i skabelonen under opret regnskab eller ved at opdatere noter. Ex. er ikke udtømmende.

Hvis vi ændrer i beregninger i formler kommer det automatisk med, denne type rettelser skal ikke opdateres.

Layout/visnings rettelser skal opdateres ved at hente nyheder (der er rigtig mange):

a. Ex. højrestilling af alle noter

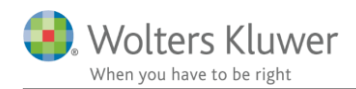

- b. Ex. tilpasning af afstande øverst på sider.
- c. Ex. ændring anvendt regnskabspraksis
- d. Ex. nye felter
- e. Ex. afstand i note og format sum i udskrift.

Nye noter skal opdateres ved i noteoversigten at vælge opdater noter:

a. Ex. nye noter til kapitalforklaringen, og nye opgørelse af skat noter

Områder der opdateres ved at udskifte elementet i skabelonen under opret regnskab:

- a. Ex. nyt afsnit i kapitalforklaringen skal opdateres ved at udskifte elementet balance
- b. Ex. Ny linje i indkomster, her skal opdateres ved at udskifte elementet 'Resultatopgørelse'
- c. Ex. Ny notehenvisning til opgørelse af skat noten, elementet balance udskiftes.

Det fremgår af vores releasevejledning til hver ny version af programmet, hvad der skal opdateres, for at få ændringer med.

Som det ses, skal der nogle gange foretages 3 opdateringer for at få alt med.

Så vores anbefaling er, at hvis der ikke er mange specialtilretninger til indkomst- og formueopgørelsen så vil det i mange tilfælde være det hurtigste at oprette en helt ny fil og herefter tilrette notevalg, sideskift mv.

#### Ellers se herefter hvordan opdatering foretages.

#### Først hentes nyheder:

| Personlig regnskab                                                                                 | ٢ | Stamdata                                                                                                    |
|----------------------------------------------------------------------------------------------------|---|----------------------------------------------------------------------------------------------------|
| Opret regnskab<br>Vis stamdata<br>Saldobalance<br>Posttypeinddeling                                |   | Vælg type af skabelon X<br>Her vælger du, hvilken type opdateringer, du vil anvende.                                                                                                    |
| Vis/redigere<br>Indstillinger til rapport<br>Oplysninger til rapport<br>Vis rapport<br>Fejlkontrol | ۲ | Hent nyheder til rapporten     Rapport, fælles     Rapport, person 1     Rapport, person 2     Bester var en som en nyhed skal hentes ind eller undlades på de steder, hvor du selv har foretaget ændringer     OBS! Anvend ikke denne funktion på en færdiglavet årsrapport     For nyoprettede kunder kommer ændringer og nyheder automatisk med, når du opretter nye årsregnskabsdokumenter     Vejledning |
|                                                                                                    |   | Næste Annuller Hjælp                                                                                                    |

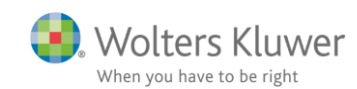

| Hent nyheder til årsrapporten                                                                   |               |         |          | ×     |
|-------------------------------------------------------------------------------------------------|---------------|---------|----------|-------|
| Opsummering af de nyheder, der hentes ind, når du klikker på knap                               | open Opdater. |         |          |       |
|                                                                                                 |               |         |          | ^     |
| Årsberetning                                                                                    |               |         |          |       |
| Ændringer der er foretaget i skabelonen<br>Ensartet layout - tilpasset afstand i øverste afsnit |               |         |          |       |
|                                                                                                 |               |         |          |       |
| Stamoplysninger                                                                                 |               |         |          |       |
| Ændringer der er foretaget i skabelonen<br>Ensartet layout - Tilpasset øverste afsnit           |               |         |          |       |
| Ensartet layout - tilpasset pengeinstitut 1 rækkefølge<br>Tilpasset defautl tekst               |               |         |          |       |
|                                                                                                 |               |         |          |       |
| Anvendt regnskabspraksis                                                                        |               |         |          |       |
| Pension<br>Encortex layout Tilpacent guerate afenit                                             |               |         |          |       |
| Ensartet layout - Thpasset over ste alsint                                                      |               |         |          |       |
| Regnskabsoplysninger                                                                            |               |         |          |       |
| Ændringer der er foretaget i skabelonen<br>Til og fravalg af navn i regnskabsoplysninger        |               |         |          |       |
|                                                                                                 |               |         |          |       |
|                                                                                                 |               |         |          | ×     |
| Udskriv                                                                                         | Foregående    | Opdater | Annuller | Hjælp |

#### Herefter opdateres noter:

| Fil Rediger Registrering Rapporter                                                 | r Vis Format Værktøj Hjælp                                                                                                    |   |                                                                                                    |
|------------------------------------------------------------------------------------|----------------------------------------------------------------------------------------------------|---|----------------------------------------------------------------------------------------------------|
| < 🕹 🔲 🗋 🖻 月                                                                        | 🗕 🎍 🙆 🕹 🗳 🎝 - 🕅 🔶 🔖                                                                                                    |   |                                                                                                    |
| Personlig regnskab 🙁                                                               | Moteoversigt                                                                                                    |   | – 🗆 X                                                                                                    |
| Opret regnskab<br>Vis stamdata                                                     | Tilgængelige noter:  Detailnoter  Detailnoter  V. Indkomstopgrelse  Dersonlin indkomst. bidranspilatig (person 1)                                                                                                    |   | Oprettede noter (Kun markerede noter kommer på udskriften):                                                                                                    |
| Saldobalance<br>Posttypeinddeling<br>Vis/redigere                                  | Personliginationst, bidragsligtig (person 2)     Jubilaeumsgratiale mv. (person 1)     Jubilaeumsgratiale mv. (person 2)     Personlig indkomst ikke bidragspligtig (person 1)     Personlig indkomst ikke bidragspligtig (person 2)                    | + | I     Indkomst fra virksomhed, Peter       Indkomst fra virksomhed, HAnne       Indkomst fra virksomhed, HAnne       Virksomhed       Hensættelse til udskudt skat (fra 2017.1)           |
| Indstillinger til rapport<br>Oplysninger til rapport<br>Vis rapport<br>Fejikontrol | Udenlandsk personlig indkomst (person 1)     Udenlandsk personlig indkomst (person 2)     Fradrag i personlig indkomst (person 2)     Pradrag i personlig indkomst (person 2)     Øvrig kapitalindkomst (person 1)     Øvrig kapitalindkomst (person 2) | + | 5     Opgørelse af skat med sammenligningstal (fælles)       6     Skyldig skat       0     Beskæftigelsesfradrag, HAnne       0     Beskæftigelsesfradrag, Peter       0     Egenkapital |
|                                                                                    | × · · · · · · · · · · · · · · · · · · ·                                                                                                    |   | Opdater noteskabelon OK Luk                                                                                                    |

Herefter kan du evt. tjekke om de 2 første opdateringer har opdateret filen. I eksemplet vist i punkt 11.2. der vises herefter, ses at hent nyheder og opdater noter har opdateret det meste.

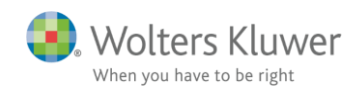

| 🕂 Oversigt over valgte sk  | _                                                      |                | Х          |      |
|----------------------------|--------------------------------------------------------|----------------|------------|------|
| Følgende skabeloner e      | er valgt ved "Opret regnskab"                          |                |            |      |
|                            | Info om skabelon versioner                             | Din vers.      | Nyeste ve  | ers. |
| Samlingsdokument           | Personligt regnskab                                    | 2019.1         | 2019.1     |      |
| Forside                    | Ægtefæller PR                                          | 2015.8         | 2015.8     |      |
| Godkendelsespåtegninger    | Erklæring personligt regnskab, ægtefæller              | 2018.6         | 2018.6     |      |
| Påtegninger og erklæringer | Assistance: ISRS 4410 Personligt regnskab (15/12-2016) | 2018.6         | 2018.6     |      |
| Stamoplysninger            |                                                        | Ikke fundet    | *          |      |
| Anvendt RegnskabsPraksis   | Anvendt regnskabspraksis for personligt regnskab       | 2018.6         | 2018.6     |      |
| Resultatopgørelse          | Personligt regnskab, indkomstopgørelse, to personer    | 2011.1         | 2017.6     |      |
| Balance                    | Personligt regnskab, formueopgørelse, to personer      | 2012.6         | 2017.6     |      |
| Kapitalforklaring          | Kapitalforklaring 2                                    | 2018.6         | 2018.6     |      |
| Noter                      | Personligt regnskab, to personer                       |                | 2017.6     |      |
| Virksomhedsresultat        | Specificeret virksomhedresultat                        | 2018.6         | 2018.6     |      |
| Regnskabsoplysninger       | Regnskabsoplysninger, én eller flere virksomheder      | 2018.5         | 2018.5     |      |
| Virksomhedsordning         | Virksomhedsordning                                     | 2018.6         | 2018.6     |      |
| Kapitalafkastordning       | Kapitalafkastordning                                   | 2018.1         | 2018.1     |      |
|                            | * Egen eller ukendt skabelon                           | . Bør muligivs | opdateres. |      |

Til slut udskiftes elementer, husk at vælge om der er tale om et regnskab fælles for ægtefæller eller for person 1 eller 2. Hvilke elementer der skal opdateres afhænger af hvad der er rettet.

#### Når elementer udskiftes mistes egne tilretninger!

Det fremgår af vores releasevejledning til hver ny version af programmet, hvad der skal opdateres, for at få ændringer med.

| Personlig regnskab             | ۲ | Vælg type af skabelon                       | ×                                                                                                    |
|--------------------------------|---|---------------------------------------------|----------------------------------------------------------------------------------------------------|
| Opret regnskab<br>Vis stamdata |   | Her vælger du, hvilken type opdateringer, d | lu vil anvende.                                                                                                    |
| Saldobalance                   |   |                                             |                                                                                                    |
| Posttypeinddeling              |   | O Hent nyheder til rapporten                | Vælg Rapport, fælles hvis du vil:<br>- påbegynde en helt ny årsrapport                                                      |
| Vis/redigere                   | ۲ | Rapport, fælles     Rapport, person 1       | <ul> <li>påbegynde et nyt år på en eksisterende årsrapport.</li> <li>medre en eksisterende årsrapport påleder et</li> </ul> |
| Indstillinger til rapport      |   | O Rapport, person 2                         | Årsafslutnings standardmodeller benyttes.                                                                                   |
| Oplysninger til rapport        |   |                                             |                                                                                                    |
| Vis rapport                    |   |                                             |                                                                                                    |
| Fejlkontrol                    |   |                                             | Næste Annuller Hjælp                                                                                                    |

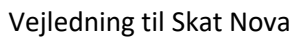

| Wolters Kluwer            |
|---------------------------|
| When you have to be right |

| Opret personlig regnskab                     |                                              |        |             |  |  |
|----------------------------------------------|----------------------------------------------|--------|-------------|--|--|
| Vælg af skabelonpakke 2 Personligt regnskab, | fælles                                       |        | ~           |  |  |
|                                              |                                              |        |             |  |  |
| Skabeloner til personlig regnskab            |                                              |        | Markér alle |  |  |
| Samlingsdokument:                            | Personligt regnskab                          | $\sim$ |             |  |  |
| Forside:                                     | Ægtefæller PR                                | $\sim$ |             |  |  |
| Godkendelsespåtegninger:                     | Erklæring personligt regnskab, ægtefæller    |        |             |  |  |
| Påtegninger og erklæringer:                  | Assistance: ISRS 4410 Personligt regnskab (1 |        |             |  |  |
| Stamoplysninger:                             | Stamoplysninger                              |        |             |  |  |
| Anvendt regnskabspraksis:                    | Anvendt regnskabspraksis for personligt regn |        |             |  |  |
| Resultatopgørelse:                           | Personligt regnskab, indkomstopgørelse, to p | $\sim$ |             |  |  |
| Behold egne kontointervaller Beho            | ld egne tekster på regnskabslinjer           |        |             |  |  |
| Balance:                                     | Personligt regnskab, formueopgørelse, to per | $\sim$ |             |  |  |
| Behold egne kontointervaller Beho            | ld egne tekster på regnskabslinjer           |        |             |  |  |
| Kapitalforklaring                            | Kapitalforklaring 2                          | $\sim$ |             |  |  |
| Noter:                                       | Personligt regnskab, to personer             |        |             |  |  |
| Virksomhedsresultat                          | Specificeret virksomhedresultat              |        |             |  |  |
| Regnskabsoplysninger                         | Regnskabsoplysninger, én eller flere virksom |        |             |  |  |
| Virksomhedsordning                           | Virksomhedsordning                           |        |             |  |  |
| Kapitalafkastordning                         | Kapitalafkastordning                         | $\sim$ |             |  |  |
| Vis nuværende dokument skabeloner            |                                              |        |             |  |  |
|                                              |                                              |        |             |  |  |
|                                              |                                              |        |             |  |  |
|                                              | On                                           | et     | Appuller    |  |  |
|                                              | - Opi                                        |        |             |  |  |

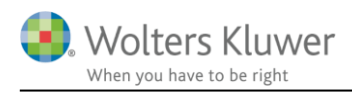

## 12 Jeg har en fil med selvangivelse sidste år og nu vil jeg gerne lave personligt regnskab?

Der kan skiftes fra selvangivelse til personligt regnskab under forberedelse i Skat Nova

| Arbejdsgang |                           |  |  |
|-------------|---------------------------|--|--|
|             | Forberedelse 🛞            |  |  |
|             | Hvad skal udarbejdes?     |  |  |
|             | Basisoplysninger          |  |  |
|             | Importer fra Skattemappen |  |  |

## 12.1 Hvilke data genbruges?

Data der kan genbruges er følgende:

Alt i basisoplysninger.

Alle data indtastet i virksomhedsoversigten

(hvis virksomhedsoversigt ikke er anvendt, og der er tastet direkte i selvangivelsen, så kan data ikke genbruges)

Indkomster tastet i underspecifikation i selvangivelsen/oplysningsskemaet.

Hvis der er anvendt R75 import er indkomster som udgangspunkt placeret i underspecifikationer, men de tilhørende formueværdier mangler for f.eks. kapitalindkomster. Ejendomme og udlejning heraf kan genbruges.

## 12.2 Skal jeg tilrette sidste års fil eller starte i år?

Gå tilbage til afsnit 6 og overvej hvad regnskabet skal indeholde, f.eks sammenligningstal.

Det er ofte en god ide at starte med at tilrette sidste års selvangivelsesfil, så der f.eks. i 2017 foretages skiftet i hvad der skal udarbejdes.

Herefter gøres følgende i sidste års fil (2017):

- Indlæs R75 igen for at få formueværdier med.
- Tilret formueværdier og indkomster hertil.
- Indtast virksomhedstal i virksomhedsoversigt, hvis det ikke allerede er gjort.
- Afstem indkomst, skat og formue

Når sidste års fil er tilrettet kan den årsrulles, og herefter er den klar til brug for året.

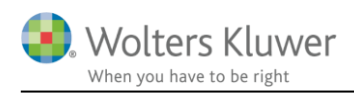

## 13 Sammenkobling af Skat Nova fil med udskriftsfil i Årsafslutning

Første gang der overføres fra Skat Nova til årsafslutning som beskrevet i afsnit 10, så dannes der et link i Skat Nova i basisoplysninger, årsafslutningsfilen gemmes her automatisk der hvor Skat Nova filen er gemt.

| Oversigt<br>Arsopgørelse 2018                                                  | E Forberedelse                                                                                                    | ×        |
|--------------------------------------------------------------------------------|----------------------------------------------------------------------------------------------------|----------|
| Ejendommen<br>Dplysningsskema 2018<br>Personligt regnskab<br>Sammenligningstal | Tilknytning af Årsafslutningsfil (personligt regnskab)<br>Før eksport til Årsafslutning kan foretages, skal, det angives, hvillken Årsafslutningsfil, data ønskes | ĥ        |
| Virksomhedsoversigt      Virksomhed hovedtal      Virksomhed hoi specifikation | overført til.<br>Årsafslutningsfil:                                                                                                    |          |
|                                                                                | C:\Users\bodil.madsen\OneDrive - Wolters Kluwer\Documents\Documents\Wolters Kluwer\Skat Nova                                                                      | >        |
|                                                                                | ОК                                                                                                    | Annuller |

Hvis filer flyttes til en anden mappe, så skal filer linkes sammen igen.

Det er Skat Nova der er styrende for hvilken fil data overføres til.

Efter årsrulning af filer skal de kobles sammen igen, det gøres ved at klikke på den gule mappe ud for feltet og finde aktuel fil.

NB. Import at tal fra Klasse A regnskaber til høj specifikation af virksomhedstal skal ske i virksomhedsoversigten. Ovennævnte tilknytning er til indkomst- og formueopgørelsen.

## 14 Årsrulning af filer

Beskrivelse af hvorledes årsrulning skal foretages er vist i kort powerpoint præsentation der kan findes på vores supportside – under øvrige i Skat Nova Professionel, se afsnit 15 herefter eller gå direkte til vores supportside på <u>www.wolterskluwer.dk</u>.

Hvis I anvender ClientView findes der særskilt vejledning til årsrulning – findes på supportsiden.

#### ClientView - Daglig brug

Hvordan håndteres Skat Nova PR rutinen?

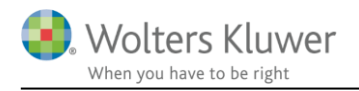

## 15 Support og vejledninger

Vi har en række vejledninger på vores support side, her ses hvor du kan finde supportsiden.

| C https://wolterskluv                               | C https://wolterskluwer.dk/support/skatteprogrammer/skat-professionel-nova |                                                              |                                                                                   |                                                                        |                            |                            |  |  |  |  |
|-----------------------------------------------------|----------------------------------------------------------------------------|--------------------------------------------------------------|-----------------------------------------------------------------------------------|------------------------------------------------------------------------|----------------------------|----------------------------|--|--|--|--|
|                                                     | 🧿. Wolters                                                                 | Kluwer                                                       | Consulting Login Support > Opdateringer > Q                                       |                                                                        |                            |                            |  |  |  |  |
| KUNDESTYRINGSPROGRAMMER<br>ClientView<br>ClientTime | REGNSKABSPROGRAMMER<br>Årsafslutning                                       | <b>REVISIONSPROGRAMMER</b><br>Revision<br>TeamMate Analytics | <b>SKATTEPROGRAMMER</b><br>Skat Nova<br>Skat Professionel Nova<br>Værdipapir Nova | <b>IT REVISOR PROGRAMMER</b><br>Kundeområde<br>Drift<br>Produktvideoer | IT BUSINESS<br>Kundeområde | FJERNSUPPORT<br>TeamViewer |  |  |  |  |

Her finder du en række vejledninger og FAQ.

F.eks. hvordan henter jeg R75 data til Skat Nova.

|   | Support - Skat<br>Professionel Nova                                               | Her kan du finde hjælp og svar på ofte stillede spørgsmål vedrørende Skat<br>Professionel Nova. | 's First Cho |  |  |  |  |
|---|-----------------------------------------------------------------------------------|-------------------------------------------------------------------------------------------------|--------------|--|--|--|--|
| I | Skat Professionel Nova - Teknik (                                                 | og installation                                                                                 |              |  |  |  |  |
| E | Hvordan håndterer jeg programmet før installation?                                |                                                                                                 |              |  |  |  |  |
|   | Hvordan installerer jeg programmet?                                               |                                                                                                 | +            |  |  |  |  |
|   | Hvordan opdaterer jeg programmet?                                                 |                                                                                                 |              |  |  |  |  |
|   | Kendte fejl under installation. Hvad gør jeg?                                     |                                                                                                 | +            |  |  |  |  |
|   | Hvordan håndterer jeg licenser tilknyttet prog                                    | rammet?                                                                                         | +            |  |  |  |  |
|   | Ved valg af print får jeg følgende besked: Inval                                  | id pointer operation                                                                            | +            |  |  |  |  |
| l | Skat Professionel Nova - Daglig b<br>Hvordan henter jeg data fra Skattemappen (R7 | 5)?                                                                                             | ÷            |  |  |  |  |
|   | Hvordan indberetter jeg elektronisk selvangive                                    | else?                                                                                           | +            |  |  |  |  |
| l | Skat Professionel Nova - Layout                                                   | og udskrift - specifikt for indkomst- og formueopgørelsen                                       | Ľ,           |  |  |  |  |
|   | Hvordan udskriver jeg indkomst og formueopg                                       | ørelsen?                                                                                        | ÷            |  |  |  |  |
|   | Hvordan opdaterer jeg noter?                                                      |                                                                                                 | ÷            |  |  |  |  |
|   | Kan jeg ændre i specifikationsgraden i kapitalf                                   | orklaringen?                                                                                    | +            |  |  |  |  |
|   | Hvordan kan jeg få vist en note til kapitalforkl                                  | aringen?                                                                                        | +            |  |  |  |  |
|   | Hvordan får jeg tilpasset skrifttypen i indkoms                                   | t- og formueopgørelsen?                                                                         | +            |  |  |  |  |

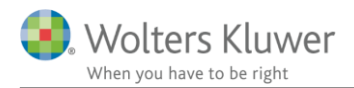

## Det nederste afsnit med øvrige vejledninger indeholder bl.a. hvordan en blandet bil indtastes.:

| Skat Professionel Nova - Øvrige                                                                                                    |   |
|----------------------------------------------------------------------------------------------------|---|
| Hvordan skal jeg årsrulle indkomst- og formueopgørelsen?                                                                           | + |
| Hvor indtaster jeg private andele i virksomheden?                                                                                  | + |
| Hvor indtaster jeg kontingenter, der skal med som ligningsmæssige fradrag i virksomheden?                                          | + |
| Hvordan flytter jeg renter fra feltlåste renter?                                                                                   | + |
| Hvordan bliver kapitalafkastgrundlag korrekt, når der anvendes underspecifikation til ejendomme i virksomhedsoversigten?           | + |
| Hvordan overfører jeg regnskabstal for virksomheden til høj specifikation fra Årsafslutning?                                       | + |
| Hvordan indtaster jeg værdipapirer, når jeg har Værdipapir modulet?                                                                | ÷ |
| Hvorfor får jeg fejlbeskeden "Kapitalindkomst i årsopgørelsen stemmer ikke med kapitalindkomst i Pr for året"?                     | + |
| Jeg har indtastet udbytte af hovedaktionæraktier, men udbytteskatten mangler / er ikke med i skatteopgørelsen.                     | + |
| Jeg kan ikke opspare overskud i virksomhedsordningen.                                                                              | + |
| Jeg har tastet private andele i høj specifikation, men feltet med angivelse typen af private andele er ikke med på selvangivelsen. | + |
| Jeg har tastet virksomhedstal i høj specifikation, men regnskabstal kommer ikke ud på selvangivelsen.                              | + |
| Værdiregulering af aktier eller andre værdipapirer er forkert i kapitalforklaringen.                                               | + |
| Hvordan indtaster jeg delvis udlejning af ejendom og tilretter sidste års tal?                                                     | + |
| Ekstra pensionsfradrag og arbejdsgiveradministreret alderspension                                                                  | + |
| Hvordan indtaster jeg blandet benyttet bil?                                                                                        | + |